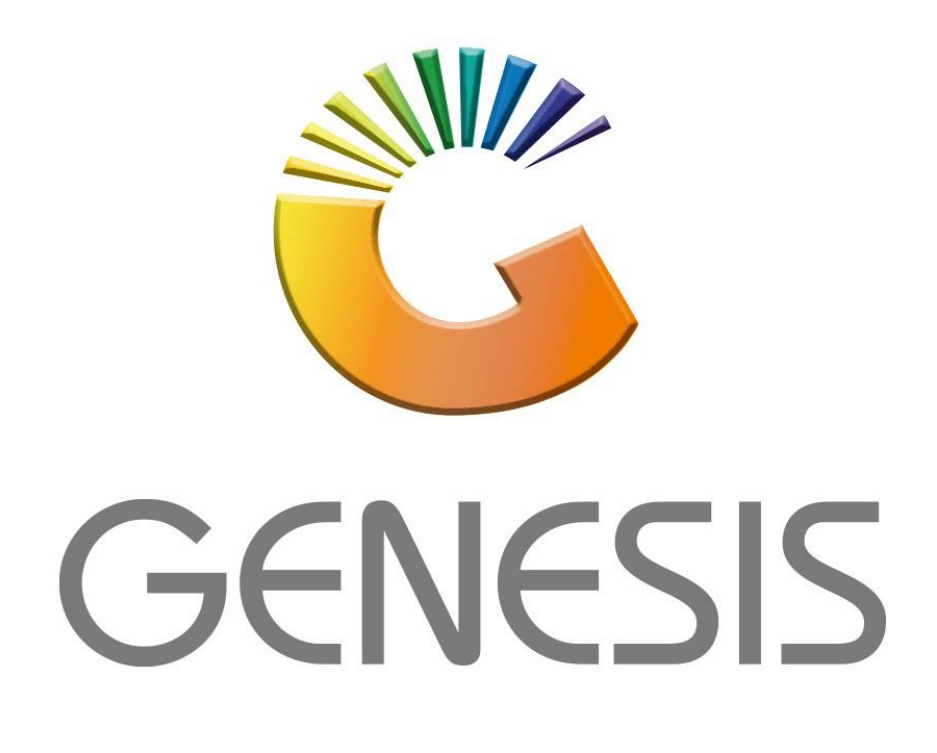

### How to Guide Offline Till installation

MRJ Consultants 37 Weavind Ave, Eldoraigne, Centurion, 0157 Tel: (012) 654 0300 Mail: helpdesk@mrj.co.za

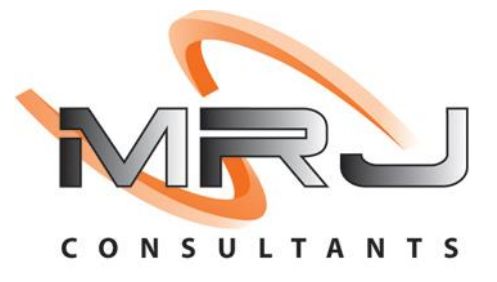

1. Copy Genesis installation folder from the flash drive to a new Genesis folder in the C drive.

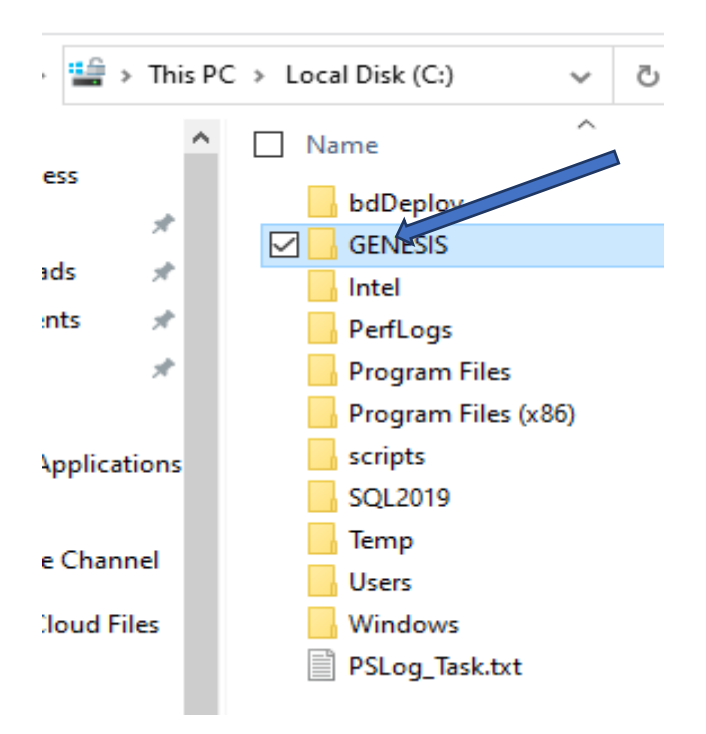

2. In the Genesis folder there will be an Install folder: Click on the install folder.

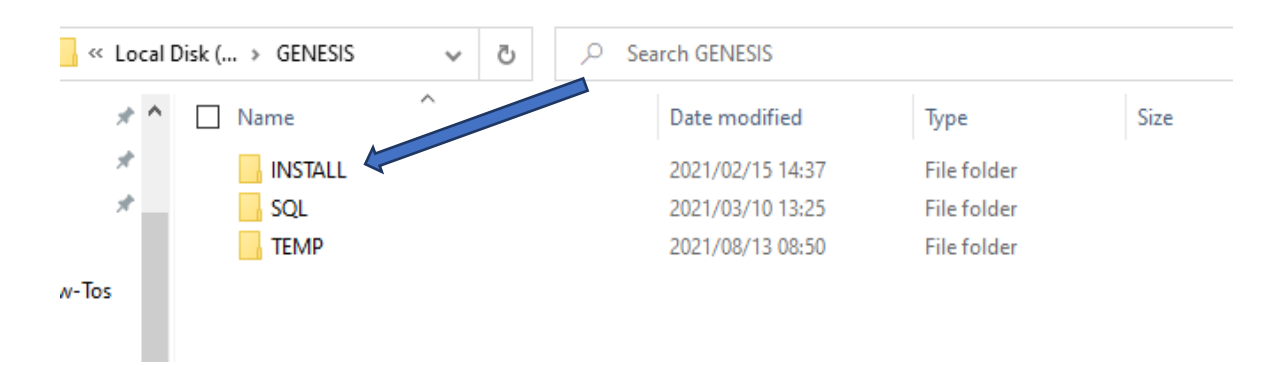

| GEINESIS > | INSIALL V C D S                 | earch INSTALL    |                      |            |
|------------|---------------------------------|------------------|----------------------|------------|
| * ^        | Name                            | Pmodified        | Туре                 | Size       |
| *          | SQL EXPRESS 2008                | 2016/05/27 14:38 | File folder          |            |
| *          | SQL EXPRESS 2014                | 2016/05/27 14:39 | File folder          |            |
|            | 彈 dotnetfx35.exe                | 2015/09/08 12:38 | Application          | 237 054 KB |
| v-Tos      | 🚜 dotNetFx40_Full_x86_x64.exe   | 2010/04/13 11:29 | Application          | 49 268 KB  |
|            | GENBACKUPDAILY.BAT              | 2016/04/18 12:14 | Windows Batch File   | 3 KB       |
| hannel     | Genesis-Install.bat             | 2018/05/08 13:26 | Windows Batch File   | 136 KB     |
| annei      | log GenesisLogon.bat            | 2021/02/15 14:30 | Windows Batch File   | 10 KB      |
| d Files    | log GenesisLogonUser.bat        | 2021/02/15 14:36 | Windows Batch File   | 14 KB      |
|            | 🖑 genSvrReg.exe                 | 2020/11/18 10:48 | Application          | 27 022 KB  |
|            | 📴 genSvrReg.rar                 | 2017/10/04 16:00 | RAR File             | 8 690 KE   |
|            | 💿 genSYNC.BAT                   | 2017/08/30 10:13 | Windows Batch File   | 6 KB       |
|            | 🕼 LOGO.ico                      | 2017/01/26 20:47 | lcon                 | 151 KB     |
| STEST EX   | Midas.dll                       | 2015/07/15 15:05 | Application exten    | 291 KB     |
| URCE       | 🔯 PowerShell-V.exe              | 2013/09/18 15:07 | Application          | 113 KB     |
| ENT REP    | 鹶 REGION.reg                    | 2016/10/12 08:48 | Registration Entries | 1 KB       |
|            | RUNGENBACKUP.BAT                | 2016/04/18 10:12 | Windows Batch File   | 2 KB       |
|            | 💿 RunLogon.bat                  | 2017/08/30 10:13 | Windows Batch File   | 1 KB       |
|            | RunLogonUSER.bat                | 2017/08/30 10:13 | Windows Batch File   | 1 KB       |
|            | 👔 SERVER 2012 IMPORT REGION.reg | 2016/01/31 14:17 | Registration Entries | 3 KB       |
|            | START SYNC SERVICE.bat          | 2016/09/13 12:01 | Windows Batch File   | 1 KB       |
|            | Synctime.bat                    | 2017/08/30 10:13 | Windows Batch File   | 1 KB       |
|            | UPDATE GENESIS EXE'S.bat        | 2016/08/17 10:30 | Windows Batch File   | 2 KB       |
|            | VisionTREG.INI                  | 2015/10/07 07:18 | Configuration sett   | 1 KB       |
|            | 📑 Windows Installer v4.5.exe    | 2008/08/26 19:23 | Application          | 3 250 KB   |
|            | WindowsXP-KB968930-x86-ENG.exe  | 2011/01/11 15:08 | Application          | 6 012 KB   |
|            | 😿 wrar54b2.exe                  | 2016/05/31 09:50 | Application          | 1 917 KB   |

3. Once opened you will see the following, Click on the SQL Express 2014 folder.

4. In the SQL Express 2014 folder you will see the below SQLEXPRWT\_x86\_ENU.exe, Open this .exe

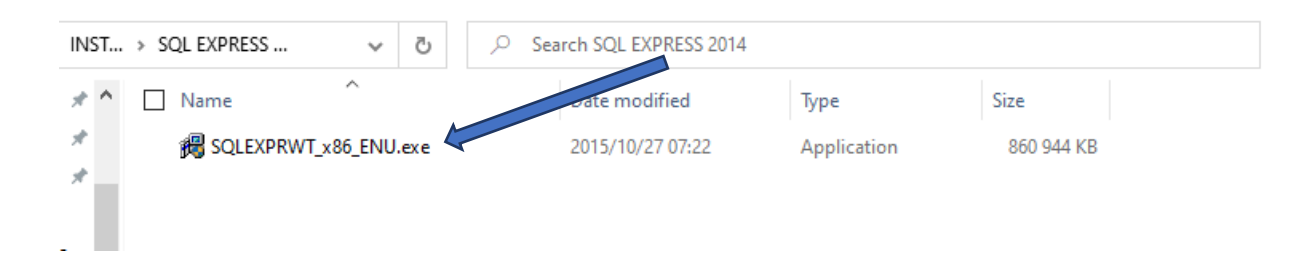

5. Once you have opened the SQLEXPRWT\_x86\_ENU.exe you will be prompted to the following where you will click **OK**.

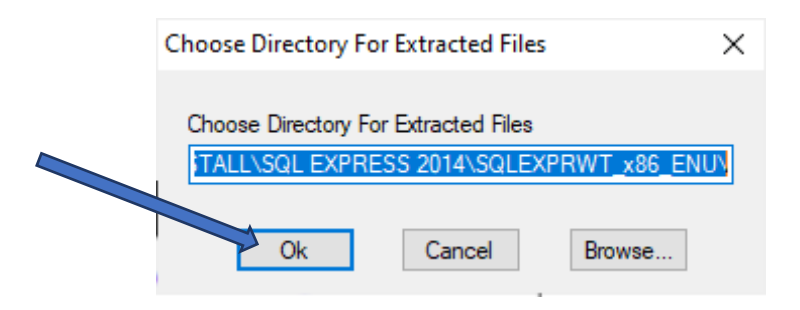

6. Once clicked an install bar will run and auto direct you to the SQL Server Installation Center

| icrosoft SQL Server 2014                                                                 | 4 Express with Tools X                                                                                                    |
|------------------------------------------------------------------------------------------|----------------------------------------------------------------------------------------------------|
| Preparing: C:\GENESIS\IN                                                                 | STALL\SQL EXPRESS 2014\SQLEXPRWT_x86_EN\SQLLS.MSI<br>Cancel                                                                                                    |
| SQL Server Installation Center Planning Installation Maintenance Tools Resources Options | <ul> <li>New SQL Server stand-alone installation or add features to an existing instance.<br/>Launch a wizard to install SQL Server 2014 in a non-clustered environment or to add features to an existing SQL Server 2014 instance.</li> <li>Upgrade from SQL Server 2005, SQL Server 2008, SQL Server 2008 R2 or SQL Server 2012<br/>Launch a wizard to upgrade SQL Server 2005, SQL Server 2008, SQL Server 2008 R2 or SQL Server 2018<br/>Server 2012 to SQL Server 2014.</li> </ul> |
| Microsoft SQL Server 2014                                                                |                                                                                                    |

7. On the main screen under installation select New SQL Server stand-alone installation or add features to an existing installation.

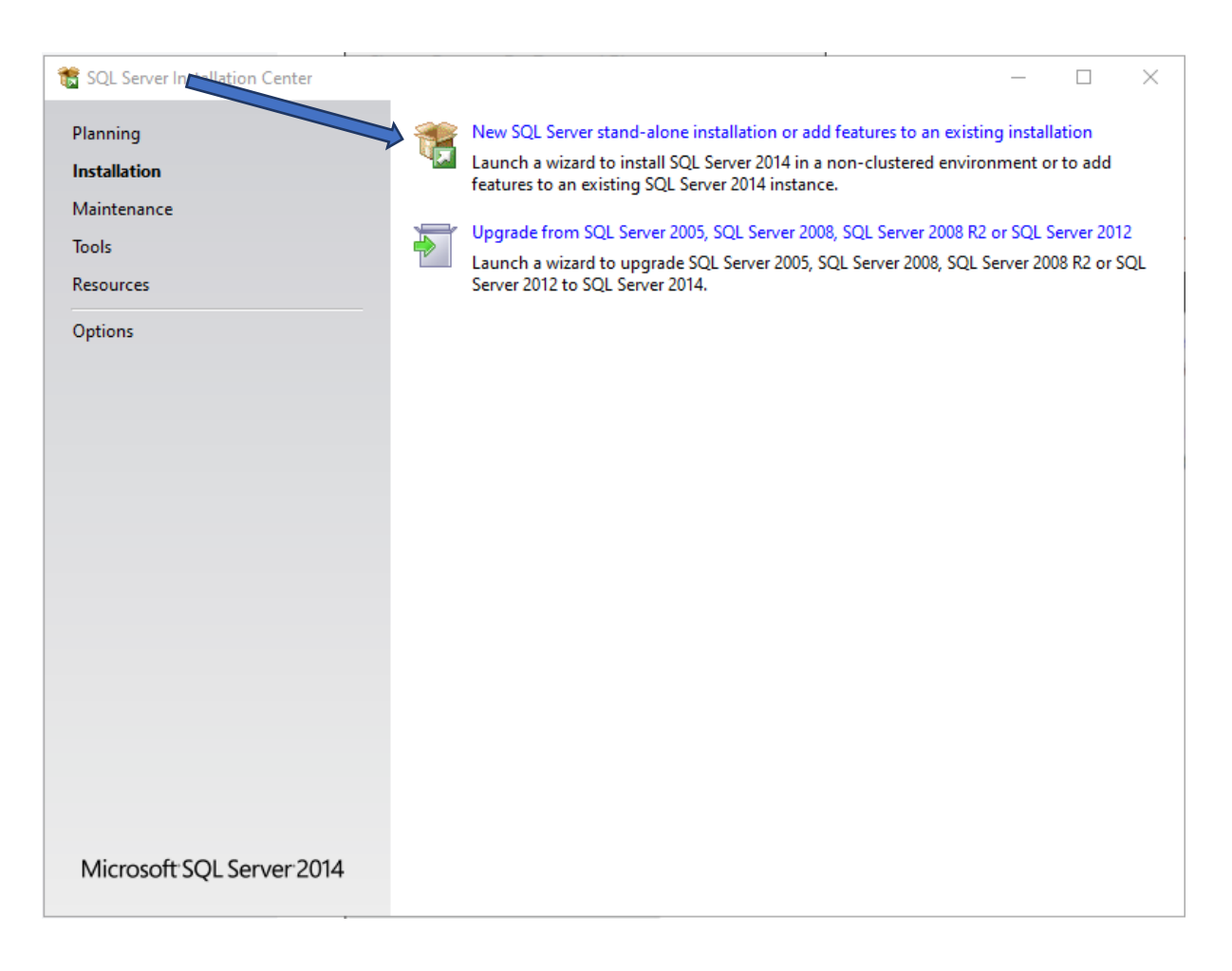

8. Once selected click on the tick (I accept the License terms) then click Next.

| 髋 SQL Server 2014 Setup                                                                                   | _                                                                                                    |                                   | ×     |
|----------------------------------------------------------------------------------------------------|----------------------------------------------------------------------------------------------------|-----------------------------------|-------|
| License Terms                                                                                             |                                                                                                    |                                   |       |
| To install SQL Server 2014, you                                                                           | nust accept the Microsoft Software License Terms.                                                                                                    |                                   |       |
| License Terms                                                                                             | MICROSOFT SOFTWARE LICENSE TERMS                                                                                                    |                                   | ^     |
| Product Updates                                                                                           | MICROSOFT SOL SERVER 2014 EXPRESS                                                                                                    |                                   |       |
| Install Setup Files<br>Install Rules<br>Feature Selection<br>Feature Rules<br>Feature Configuration Rules | <ul> <li>These license terms are an agreement between Microsoft Corporation (or based on w live, one of its affiliates) and you. Please read them. They apply to the software name which includes the media on which you received it, if any. The terms also apply to any</li> <li>updates,</li> </ul> | rhere you<br>d above,<br>Microsof | t     |
| Installation Progress                                                                                     | supplements,                                                                                                    |                                   | ~     |
| Complete                                                                                                  | <ul> <li>✓ I accept the license terms.</li> <li>☐ Turn on Customer Experience Improvement Program ("CEIP") and Error Reporting to help quality, reliability and performance of Microsoft SQL Server 2014.</li> </ul>                                                                                   | Copy I                            | Arint |
|                                                                                                    | See the Microsoft SQL Server 2014 Privacy Statement for more information.                                                                                                    |                                   |       |
|                                                                                                    | * Microsoft SQL Server 2014 also includes a Visual Studio component that will have CEIP sett<br>off by default. If Visual Studio is installed, this component will use the CEIP settings for Visual                                                                                                    | ings turne<br>Studio.             | d     |
|                                                                                                    |                                                                                                    |                                   |       |

9. Leave the tick box Use Microsoft Update to check for updates (recommended) box unticked.

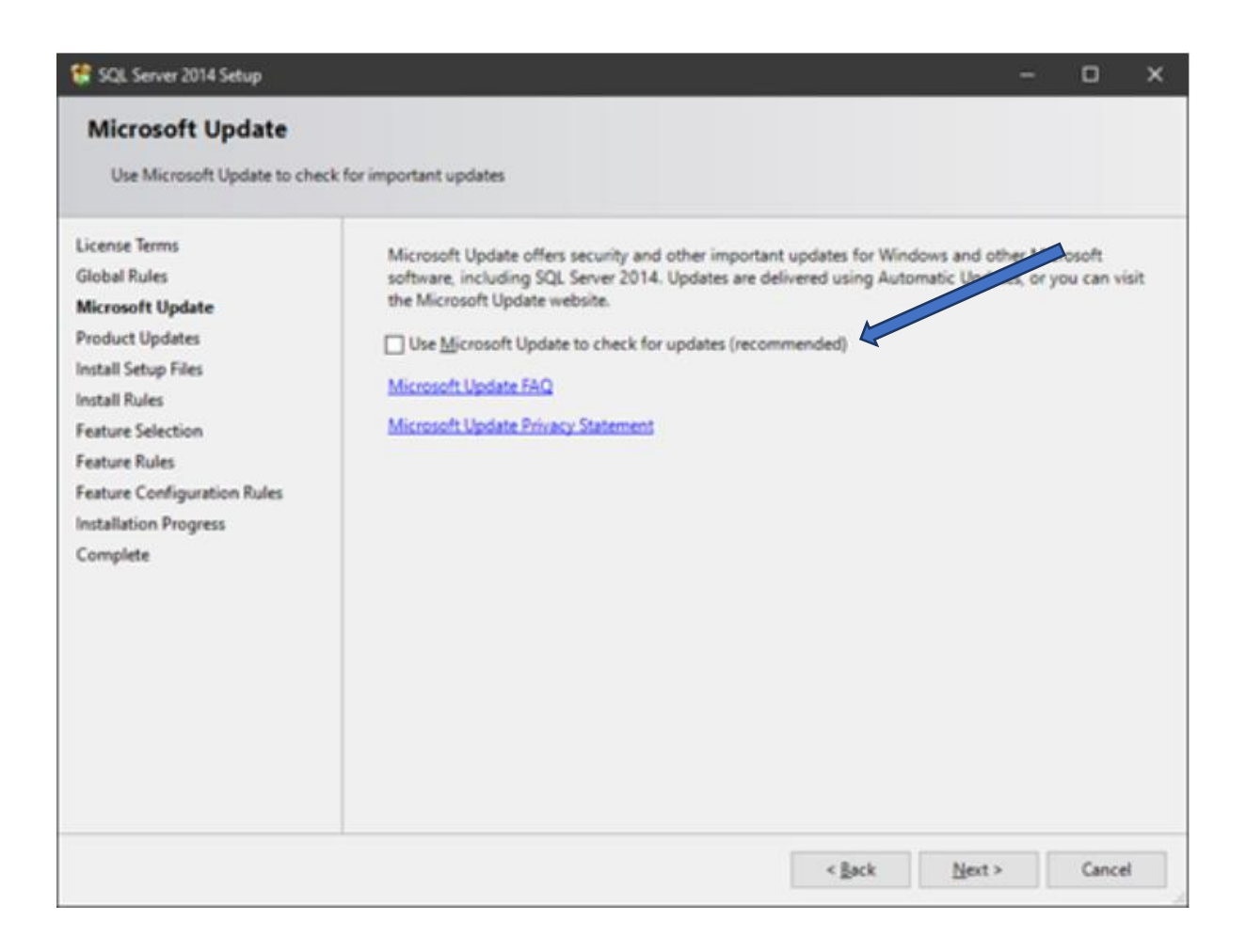

#### 10. Make sure the below tick boxes are **NOT** selected.

| Feature Selection<br>Select the Express features to                                                                                    | o install.                                                                                                    |                                                                                                    |                                                                                                    |                                                                                      |   |
|----------------------------------------------------------------------------------------------------|----------------------------------------------------------------------------------------------------|----------------------------------------------------------------------------------------------------|----------------------------------------------------------------------------------------------------|--------------------------------------------------------------------------------------|---|
| License Terms<br>Global Rules                                                                                                    | Features:                                                                                                    | Feature description:<br>Includes the software development kit<br>containing resources for programmers. |                                                                                                    |                                                                                      |   |
| Microsoft Update<br>Product Updates<br>Install Setup                                                                                   | e Database Engine Services<br>SQL Server Replication<br>Shared Features<br>Client Tools Connectivity<br>Client Tools Backwards Compatibility<br>Client Tools SDK<br>Management Tools - Basic<br>Management Tools - Complete<br>SQL Client Connectivity SDK<br>Redistributable Features |                                                                                                    |                                                                                                    |                                                                                      |   |
| Install Rules<br>Feature Selection<br>Feature Rules<br>Instance Configuration<br>Server Configuration<br>Database Engine Configuration |                                                                                                    |                                                                                                    | Prerequisites for su<br>Already installed:<br>Windows Pow<br>Microsoft NF<br>Disk Space Requin<br>Drive C: 2254 MB | elected features:<br>verShell 2.0<br>T Framework 4.0<br>ements<br>required, 924628 M | 8 |
| Feature Configuration Rules<br>Installation Progress<br>Complete                                                                       | Select All Unselect All                                                                                                    | C:\Program Files (x                                                                                    | 86)\Microsoft SQL Se                                                                                               | werk                                                                                 | - |
|                                                                                                    | Shared feature directory: C:\Program File                                                                                                    |                                                                                                    | iles\Microsoft SQL Server\                                                                                         |                                                                                      |   |
|                                                                                                    | Instance root directory:<br>Shared feature directory:<br>Shared feature directory (x86):                                                                                                    | C:\Program Files (x<br>C:\Program Files\M<br>C:\Program Files (x                                       | 86)\Microsoft SQL Ser<br>ficrosoft SQL Server\<br>86)\Microsoft SQL Ser                                            | rver\<br>rver\                                                                       |   |

11. If the .NET frameworks was **NOT** installed you will get the following error.

Then you must install the .NET framework. DO NOT CLOSE THIS SCREEN!

| Ope  | ration completed. Passed: 1. Failed 1. Warning 0. Skipped ( | ).     |        |
|------|-------------------------------------------------------------|--------|--------|
|      |                                                             |        |        |
| Hi   | de details <<                                               |        | Re-run |
| Viev | detailed report                                             |        |        |
|      | Rule                                                        | Status |        |
| 0    | Prior Visual Studio 2010 instances requiring update.        | Passed |        |
| 3    | Microsoft .NET Framework 3.5 Service Pack 1 is required     | Eailed |        |

#### 12. To install .NET framework go to **Control Panel**, select **Programs and Features**.

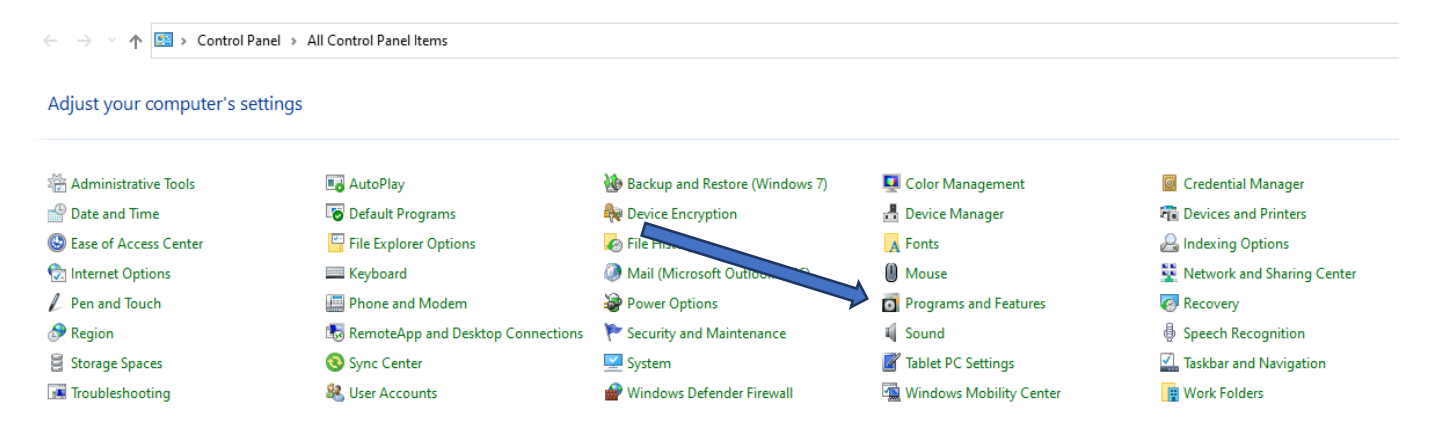

# 13. On the top left there will be a **Turn windows features on or off option**, **select** this option.

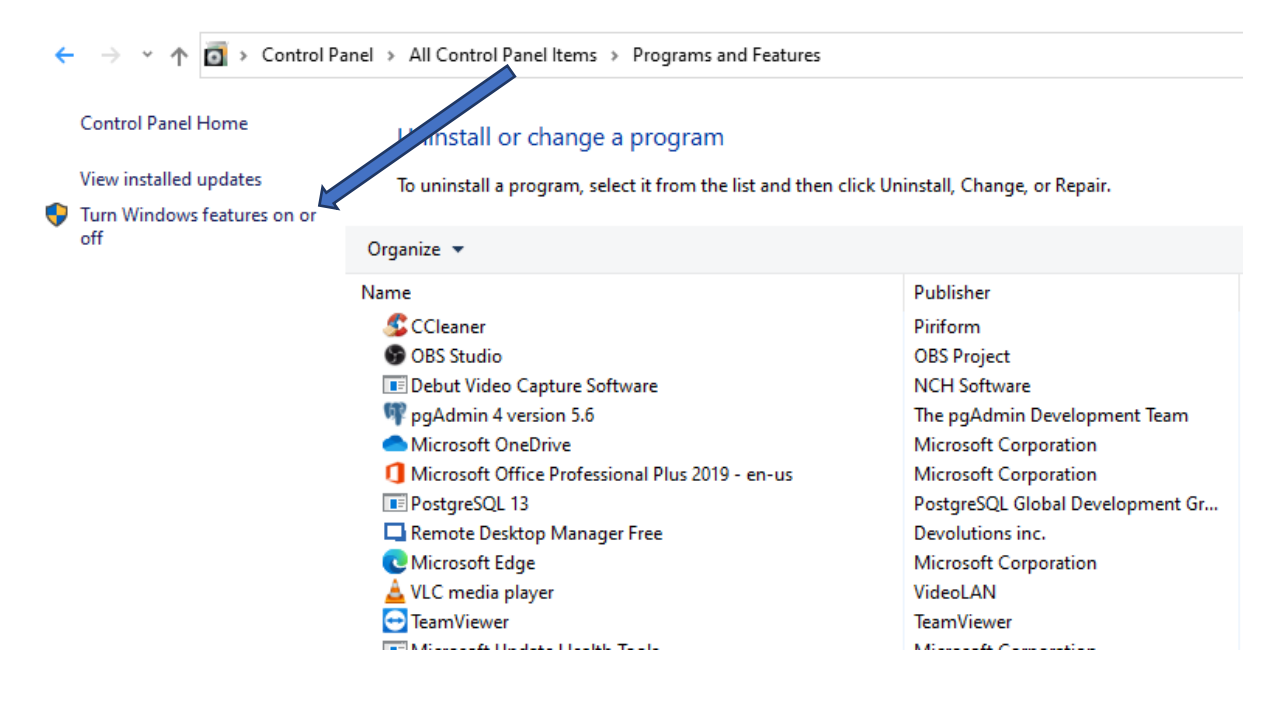

14. Once clicked the below box will appear, Tick the block **.NET Framework 3.5** then click **OK**.

| 🔄 Windo            | ows Features                                                                               | _                        |                            | ×        |
|--------------------|--------------------------------------------------------------------------------------------|--------------------------|----------------------------|----------|
| Turn W             | indows features on or off                                                                  |                          |                            | ?        |
| To turn a check bo | feature on, select its check box. To turn a<br>x. A filled box means that only part of the | feature o<br>e feature i | ff, clear it<br>s turned ( | s<br>on. |
|                    | .NET Framework 3.5 (includes .NET 2.0 a                                                    | and 3.0)                 |                            | ~        |
| • •                | .NET Framework 4.8 Advanced Services                                                       |                          |                            |          |
|                    | Internet Explorer 11                                                                       |                          |                            |          |
| • •                | Internet Information Services                                                              |                          |                            |          |
|                    | Internet Information Services Hostable                                                     | Web Core                 |                            |          |
| ± 🗆 🔤              | Legacy Components                                                                          |                          |                            |          |
| • 🗹 🔤              | Media Features                                                                             |                          |                            |          |
| • • •              | Microsoft Message Queue (MSMQ) Serv                                                        | ver                      |                            |          |
|                    | Microsoft Print to PDF                                                                     |                          |                            |          |
|                    | Microsoft XPS Document Writer                                                              |                          |                            |          |
| 🗉 🗖                | Print and Document Services                                                                |                          |                            |          |
|                    | Remote Differential Compression APLS                                                       | unnort                   |                            | Υ.       |
|                    |                                                                                            | ОК                       | Cano                       | el       |

15. Once OK has been clicked you will be prompted to a windows Update prompt, Click Let Windows update download the files for you.

| lows needs files from W | indows Update to finish  | h installing some features. |
|-------------------------|--------------------------|-----------------------------|
|                         |                          |                             |
| Let Windows Update do   | wnload the files for you |                             |
|                         |                          | -                           |

16. Once completed you will see the below. Click close.

|              |                                          | × |
|--------------|------------------------------------------|---|
| $\leftarrow$ | Windows Features                         |   |
| 1            | Windows completed the requested changes. |   |
|              |                                          |   |
|              |                                          |   |
|              |                                          |   |
|              |                                          |   |
|              |                                          |   |
|              |                                          |   |
|              |                                          |   |
|              | Close                                    |   |

## 17. You can now go back and Rerun the following option.

| Operation completed. Passed: 1. Failed 1. V | Naming 0. Skipped 0. |
|---------------------------------------------|----------------------|
|                                             |                      |
| Hide details <<                             | Re-run               |
| View detailed report                        |                      |
| P. 1.                                       | fort of              |

|   | Rule                                                    | Status |
|---|---------------------------------------------------------|--------|
| 0 | Prior Visual Studio 2010 instances requiring update.    | Passed |
| ٢ | Microsoft .NET Framework 3.5 Service Pack 1 is required | Eailed |

### 18. Select the tick box Default instance and click Next

| 髋 SQL Server 2014 Setup                                                                           |                                                               |                                                                     |                                                                   |                                          | -                               |                                   | × |
|---------------------------------------------------------------------------------------------------|---------------------------------------------------------------|---------------------------------------------------------------------|-------------------------------------------------------------------|------------------------------------------|---------------------------------|-----------------------------------|---|
| Instance Configuration<br>Speciny time and instance                                               | ID for the instance of SC                                     | QL Server. Instance ID b                                            | ecomes part of the ir                                             | nstallation path.                        |                                 |                                   |   |
| License Terms<br>Global Rules<br>Product Updates                                                  | <ul> <li>Default instance</li> <li>Named instance:</li> </ul> |                                                                     |                                                                   |                                          |                                 |                                   |   |
| Install Setup Files<br>Install Rules<br>Feature Selection                                         | Instance ID:                                                  |                                                                     |                                                                   |                                          |                                 |                                   |   |
| Feature Rules<br>Instance Configuration<br>Server Configuration                                   | SQL Server directory:<br>Installed instances:                 | C:\Program Files (x86)                                              | Nicrosoft SQL Serve                                               | er\MSSQL12.                              |                                 |                                   |   |
| Database Engine Configuration<br>Feature Configuration Rules<br>Installation Progress<br>Complete | Instance Name<br>SQLEXPRESS<br>SQLEXPRESS01<br>MSSQLSERVER    | Instance ID<br>MSSQL15.SQLEXPR<br>MSSQL15.SQLEXPR<br>MSSQL15.MSSQLS | Features<br>SQLEngine_VNext<br>SQLEngine_VNext<br>SQLEngine_VNext | Edition<br>Express<br>Express<br>Express | Vers<br>15.0.<br>15.0.<br>15.0. | ion<br>2080.9<br>2080.9<br>2080.9 |   |
|                                                                                                   |                                                               |                                                                     | < Back Ne                                                         | xt > Cancel                              |                                 | Help                              |   |

19.Here you will need to click on the (Account Name) dropdown, Select NT Service then click Advanced. Then click Find Now. Then click on the Local Services option. As seen below.

| Service                       | Account Name          | Personal Austral Type |   |
|-------------------------------|-----------------------|-----------------------|---|
| QL Server Database Engine     | NT Service MISCLERVER | Adomátic              | ŀ |
| QL Server Browser             | NT Service MSKL SEP   | Osabled               | ŀ |
| From the location             | 2 Pr 18               | Clied types.          |   |
| giter the sliped name is usin | 4 iounsied            | Locatore.             | l |
|                               |                       | Owerk Names           | l |

| Select User or Group           |              | ×            |
|--------------------------------|--------------|--------------|
| Select the skield type:        |              |              |
| Dec Grag or Baltie security of | ng d         | Object Types |
| Fon the location:              |              |              |
| P053                           |              | Locations    |
| Common Queries                 |              |              |
| Nerve State with 11            |              | Column.      |
| Descriptors Barts with         |              | Fed New      |
| Dudled accounts                |              | 3.0          |
| Non-expires password           |              |              |
|                                |              |              |
|                                | _            |              |
| Search results:                |              | CK Cancel    |
| Name                           | In Folder    | ^            |
| Local account                  |              |              |
| BLocal account and member of   |              |              |
| R.NETWORK                      |              |              |
| NETWORK SERVICE                |              | _            |
| CONNER RIGHTS                  |              |              |
| PC3                            | POS3         |              |
| Performance Log Users          | P053<br>P053 |              |
| REMOTE INTERACTIVE LOG         | 1922         | ~            |

20. When prompted to the next option click on **Next**, as seen below.

|                                                                                       |                                                            |                                            |         | -     |          | × |
|---------------------------------------------------------------------------------------|------------------------------------------------------------|--------------------------------------------|---------|-------|----------|---|
| Server Configuration<br>Specify the service accounts at                               | nd collation configuration.                                |                                            |         |       |          |   |
| License Terms<br>Dishel Rules<br>Microsoft Update                                     | Service Accounts Calation<br>Microsoft recommends that you | use a separate account for each 102. Serve | service |       |          |   |
| Product Updates                                                                       | Service                                                    | Account Name                               | -       | State | 0 30e    |   |
| Install Setup Files                                                                   | SQL Server Database Engine                                 | NT AUTHOR TYLE COAL SERVICE                | -       | Autor | which is | 4 |
| Install Rules                                                                         | SQL Server Browner                                         | NT AUTHORITY/LOCAL SERVICE                 |         | Duald | ed .     | - |
| Database Engine Configuration<br>Feature Configuration Rules<br>Installation Progress |                                                            |                                            |         |       |          |   |
| Complete                                                                              |                                                            |                                            |         |       |          |   |
| Complete                                                                              |                                                            |                                            |         |       |          |   |

21. Next click on **Collation**, By database Engine it must say **SQL\_Latin1\_General\_CP1\_CI\_AS.** 

SQL\_Latin1\_General\_CP1\_CI\_AS

22.If this does not appear click on Collation – Customize.

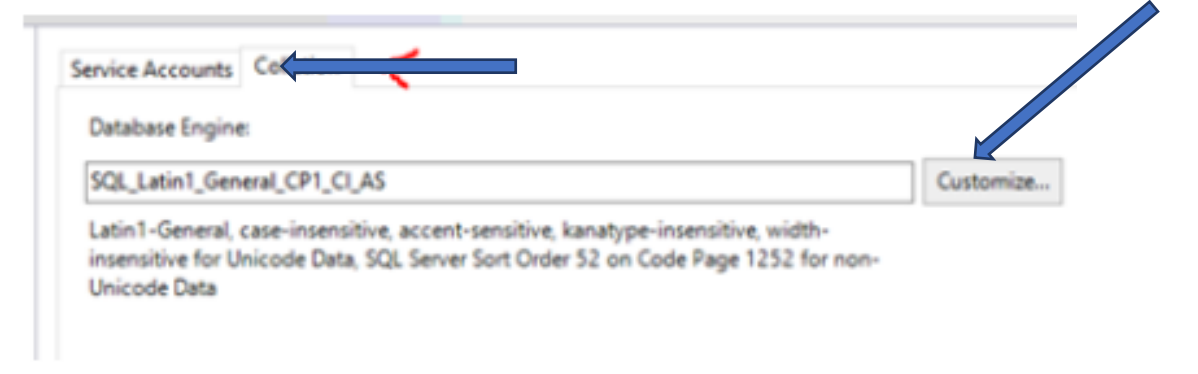

Select SQL Collation, used for backwards compatibility and select SQL\_Latin1\_General\_CP1\_CI\_AS then Click OK.

| Select the collation you would                                                                                                    | like to use:                                                                                                    |                    |
|----------------------------------------------------------------------------------------------------|----------------------------------------------------------------------------------------------------|--------------------|
| ○ Windows collation designat                                                                                                    | tor and sort order                                                                                                    |                    |
| Collation designator:                                                                                                    | Albanian                                                                                                    |                    |
| Binary                                                                                                    | Bjrary-code point.                                                                                                    |                    |
| Gase-sensitive                                                                                                    | ☐ Kana-sensitive                                                                                                    |                    |
| Accent-sensitive                                                                                                    | Width-sensitive                                                                                                    |                    |
| Supplementary characte                                                                                                    |                                                                                                    |                    |
| SQL collation, used for back<br>sectors and sectors and sectors an | kounty insutibility                                                                                                    |                    |
| §QL collation, used for bac<br>SQL, Hungarian, CP1250, CLAS<br>SQL, Hungarian, CP1250, CS<br>SQL, Icelandic, Pref. CP1<br>SQL, Latin1, General, CLACLA, A<br>SQL, Latin1, General, CLACLA, A                                                                                                    | kouwet negatielity                                                                                                    | Î                  |
| QL collation, used for bac<br>SQL Hungarian, CP1250, CLAS<br>SQL Hungarian, CP1250, CLAS<br>SQL Leagerian, CP1250, CS<br>SQL Latin1, General, CP1, CLA<br>SQL Latin1, General, CP1, CLA<br>Collation description:                                                                                                    | koards negatibility                                                                                                    |                    |
| SQL collation, used for bac<br>SQL Hungarian, CP1250, CL A<br>SQL Hungarian, CP1250, CT<br>SQL Letandic Pref. CP1<br>SQL Latin1. General, CL CL A<br>SQL Latin1. General, CL CL A<br>Collation description:<br>Latin1-General, case-insensiti<br>Order 52 on Code Page 1252 for                                                                                                    | ke-ardy inpatibility<br>6<br>15<br>we, accent-sensitive, kanatype-insensitive, width-insensitive for Unicode Data<br>for non-Unicode Data | a, SQL Server Sort |

### Then Click Next.

| 😫 SGL Server 2014 Setup                                                                                                    |                                                                                                    | - |     | ж |
|----------------------------------------------------------------------------------------------------|----------------------------------------------------------------------------------------------------|---|-----|---|
| Server Configuration                                                                                                    | nd calation carefiguration.                                                                                                    |   |     |   |
| License Terms<br>Global Rules<br>Microsoft Updates<br>Product Updates<br>Install Safue Files<br>Install Makes<br>Feature Selection<br>Feature Selection<br>Feature Configuration<br>Server Configuration<br>Database Impres Configuration<br>Feature Configuration<br>Feature Configuration<br>Installation Progress<br>Complete | Service Accounts: Colletters<br>Database Engine<br>SQL, Latin 1, General, CP1, O, A5<br>Lator 1 - General, case inservative, accert certrative, kanatype inservative, width-<br>inservative for Unicode Data, SQL Servier Sort Order 32 on Code Page 1252 for non-<br>Unicode Data |   |     |   |
|                                                                                                    | * Beck Best * Gross                                                                                                    |   | 244 | , |

23. Select Mixed Mode (SQL Server Authentication and Windows authentication), in password enter Pa\$\$w0rD as the password and click on Next.

| Database Engine Confi<br>Specify Database Engine author                                                                                                    | iguration                                                                                                    | administrature and data directories.                                                                                                    |                                                                                                 |
|----------------------------------------------------------------------------------------------------|----------------------------------------------------------------------------------------------------|----------------------------------------------------------------------------------------------------|-------------------------------------------------------------------------------------------------|
| License Terms<br>Okdar Ruhn<br>Microsoft Updates<br>Product Updates<br>Install Ruhn<br>Feature Selection<br>Feature Selection<br>Feature Selection<br>Feature Configuration<br>Outdance Configuration<br>Outdance Engine Configuration<br>Feature Configuration<br>Feature Configuration<br>Feature Configuration<br>Feature Configuration<br>Feature Configuration<br>Feature Configuration<br>Feature Configuration<br>Feature Configuration | (Server Carilgoration<br>Specify the authors<br>Authomication Ma<br>© Similarit author<br>@ Minist Mode (30<br>Specify the password<br>Enter password<br>Specify Si2, Server<br>N (1995) Si2, Server<br>N (1995) Si2, Server | Data Directories - User Instances<br>fication mode and administrators for the Database for<br>de<br>fication mode<br>2. Senior authentication and Windows authentication<br>of for the SQL Senior system administrator (se) accord<br>encode<br>encode | gine<br>et<br>S23. Server administratory<br>here unrestricted access<br>to the Database Sprove. |

24. Let the installation run and complete.

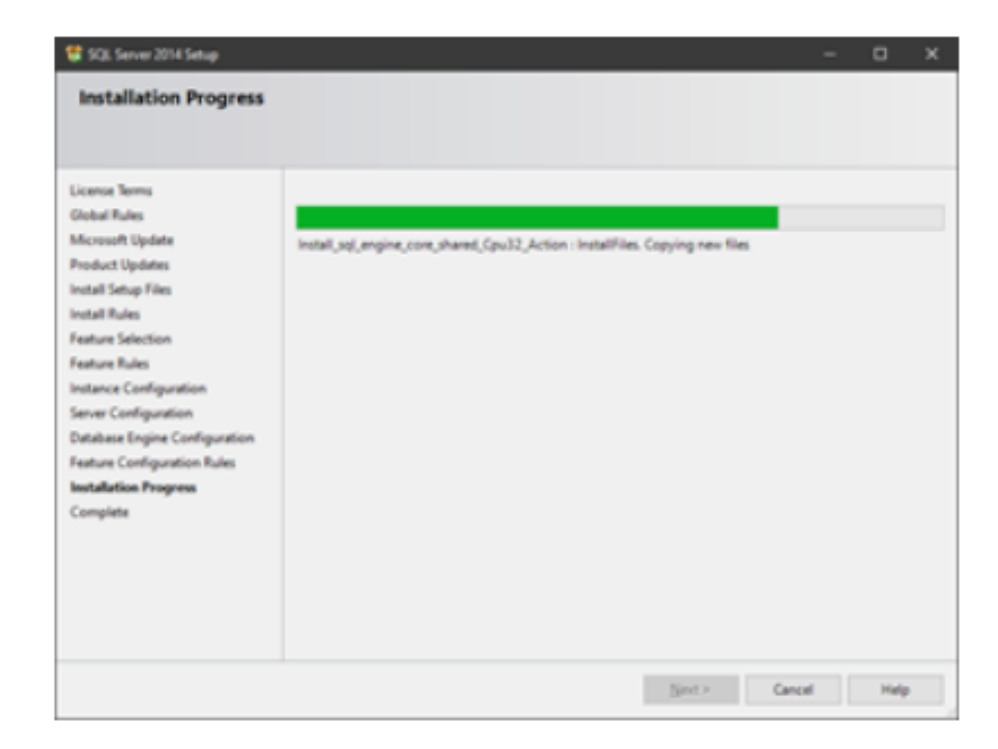

25. Once the installation is completed the following screen will appear. Then **Click Close**.

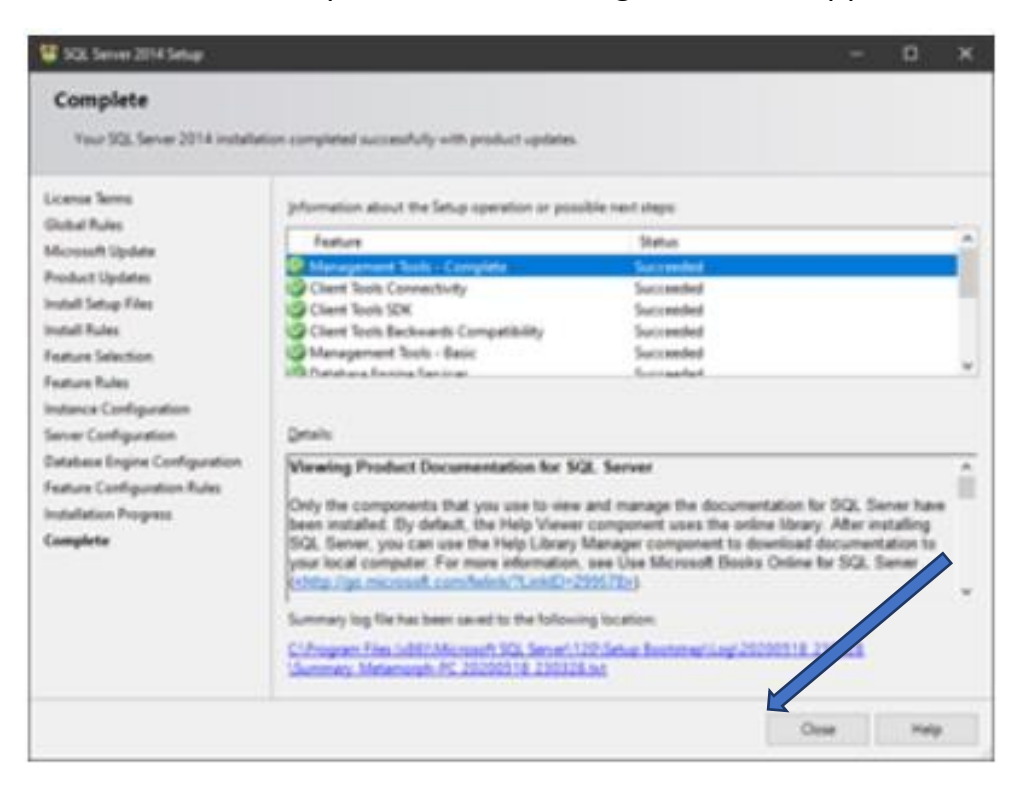

26. In **documents** on **This PC**, **C Drive**, **Genesis** you will see the following: **Double Click on genOTR.exe.** 

|                                | Manage                                                                                     | Genesis       |                  |                                                                                             | - 0                                                  | ×             |
|--------------------------------|--------------------------------------------------------------------------------------------|---------------|------------------|---------------------------------------------------------------------------------------------|------------------------------------------------------|---------------|
| F Home Share                   | View Application Tools<br>V JA<br>Cut JA<br>Copy path More Copy<br>Paste shortsut to - to- | Delete Rename | New tem          | •<br>•<br>•<br>•<br>•<br>•<br>•<br>•<br>•<br>•<br>•<br>•<br>•<br>•<br>•<br>•<br>•<br>•<br>• | pen • Select al<br>St. Select ni<br>Istory Inwert se | ne<br>lection |
| Clipboard                      | <u>°</u>                                                                                   | aniae         | New              | Open                                                                                        | Select                                               |               |
| 🗧 🔶 👻 🕈 🚺 ) This PC            | C → SSD (C:) → Genesi                                                                      |               |                  | ~ O                                                                                         |                                                      | ,p            |
| GENESIS LASTES ^               | Varne                                                                                      |               | late modified    | Type                                                                                        | Size                                                 |               |
| E Pictures                     | aen01                                                                                      |               | 020/03/31 16:10  | Application                                                                                 | 28 084 KB                                            |               |
| This PC                        | Tree Aran                                                                                  |               | 020/03/31 17:34  | 7-Zip.rar                                                                                   | 9.697 KB                                             |               |
| 10 Objects                     | ge=Olleve                                                                                  |               | 1020/05/31 16-10 | Application                                                                                 | 15 750 KB                                            |               |
| Desktop                        | genOTR.rar                                                                                 |               | 020/03/31 17:34  | 7-Zip.rar                                                                                   | 6.497 KB                                             |               |
| Documents                      | genOTS.exe                                                                                 |               | 1020/05/07 12:15 | Application                                                                                 | 23 176 KB                                            |               |
| Downloads<br>Music             | genUtStar                                                                                  | ,             | sucorusyur 1217  | 2-Option                                                                                    | 8.401 KB                                             |               |
| E Pictures                     |                                                                                            |               |                  |                                                                                             |                                                      |               |
| 🖉 Videos                       |                                                                                            |               |                  |                                                                                             |                                                      |               |
| 늘 SSD (C:)                     |                                                                                            |               |                  |                                                                                             |                                                      |               |
| new Volume (D.                 |                                                                                            |               |                  |                                                                                             |                                                      |               |
| 👝 New Volume (E:)              |                                                                                            |               |                  |                                                                                             |                                                      |               |
| m New Volume (H.               |                                                                                            |               |                  |                                                                                             |                                                      |               |
| 🚍 Games (t.)                   |                                                                                            |               |                  |                                                                                             |                                                      |               |
| Transcend (K)                  |                                                                                            |               |                  |                                                                                             |                                                      |               |
| 📻 Transcend (K:)               |                                                                                            |               |                  |                                                                                             |                                                      |               |
| Network                        |                                                                                            |               |                  |                                                                                             |                                                      |               |
| 6 items   1 item selected 15.4 | ME I                                                                                       |               |                  |                                                                                             |                                                      | 1 .           |

27. This will prompt a Genesis sign in: Sign in;

### Username: SIRMCAS

Password: 1905 (The Current day and month)

| 👸 Offline Till Regist | ration |        |     |    |   |   |           |                 |               |              |    |      |   |      | 7    | ×  |
|-----------------------|--------|--------|-----|----|---|---|-----------|-----------------|---------------|--------------|----|------|---|------|------|----|
| Go                    | 3EI    | Ne     | S   | IS |   |   | Use<br>Pa | er Cod<br>sswor | le Si<br>nd # | IRMCA<br>### | s  |      | 2 |      |      |    |
| Local Till            | Regi   | strati | ion |    |   |   |           |                 |               |              | Ca | ncei | 6 | -    | Ø OK |    |
| Esc                   | 1      | 2      | 3   | 4  | 5 | 6 | 7         | 8               | 9             | 0            | ľ  |      | - | Ba   | ick  |    |
| Tab                   | ٩      | w      | 8   | r  | t | Ŷ | u         | i               | ŀ             | P            | ľ  |      | ] | ١.   | Del  |    |
| Caps                  | a      | s      | d   | f  | 9 | h | ī         | k               | 1             | ;            | Ì  |      | E | nter |      |    |
| ŵ                     |        | z      | ×   | c  | v | ь | n         | m               | 1             | ŀ            | 1  |      | ŵ |      | T    | Fn |
| Ctrl Alt              | Π      |        |     |    |   |   |           |                 |               | Alt          |    | Ctr  | H | +    | 1    |    |

28. Fill in all the details as per image below, the Database User Code is: sa and the password is: Pa\$\$w0rD. After that click on Test Connection and make sure it connects. When both are connected Click Save, then yes to confirm to save the settings.

| 👸 GENESIS : Offline Till Registration       |                                            |                           | - 0                                                   | ×      |                 |
|---------------------------------------------|--------------------------------------------|---------------------------|-------------------------------------------------------|--------|-----------------|
|                                             | Offline 1                                  | Till Registration         |                                                       |        |                 |
| GENESIS                                     | Till No. 900 Cast                          | hier Name OFFLINE TI      | u                                                     |        |                 |
| [Local Database Connection ]                | [Main Server                               | Database Settings ]       |                                                       | -      |                 |
| Connection Driver SQLOLEDB.1                | <ul> <li>Connection</li> </ul>             | on Driver SQLOLED8.1      |                                                       | $\sim$ |                 |
| Local Host Address (local)                  | Local Host                                 | Address BBLS.mrjdoud.co.  | za, 10433                                             |        |                 |
| Database User Code Sa Password              | Database Us                                | ser Code sa               | Password #########                                    |        |                 |
| Database Name genesis-til                   | Databa                                     | se Name genesis-GP003     |                                                       |        |                 |
| * Connected * 📒 Test (                      | Connection                                 | * Connected *             | 🧮 Test Connectio                                      | n      |                 |
| [Till Settings]                             |                                            |                           |                                                       |        |                 |
| Company Code GP003 Till M                   | Mode T - Touch Screen [ No Keyboard ]      | ~                         | Create the Trigger to Set                             | up     |                 |
| Branch Code GP003 This Machin               | ne ID 88282C3C Se                          | cond Monitor Attached     | this machine as a new 1.                              |        |                 |
| HQ Branch Code GP003                        |                                            |                           | warning: If this trigger<br>selected, ALL existing Da | ta 🔢   |                 |
| Server Run Interval 10 Seconds Slip P       | rinter Type A - External Printer with Pape | er Cutter (40 Column) 🗸 🗸 | on the Till will be CLEARE                            |        |                 |
| Server Reconnect Time 10 Minutes Attached P | Pole Display N - None                      | ~                         | Create Trigger                                        |        | Confirm X       |
| Till Online Status Check 10 Seconds         |                                            |                           |                                                       | -11    |                 |
|                                             |                                            | 🛛 🔀 Cance                 | el 📝 Save                                             |        | Save Settings ? |
| OTR000 GE                                   | NESIS : Offline Till Registration          |                           | Version : 9.14.31                                     |        | Yes <u>N</u> o  |

29.Once saved open the **GenOTS.exe**, this will start creating folders in the **C:Genesis** folder. This pop up will appear **minimized** in the bottom left corner. This will start ranging all the data from the cloud to your local machine. To **OPEN** this, **Click** on the **maximize button**.

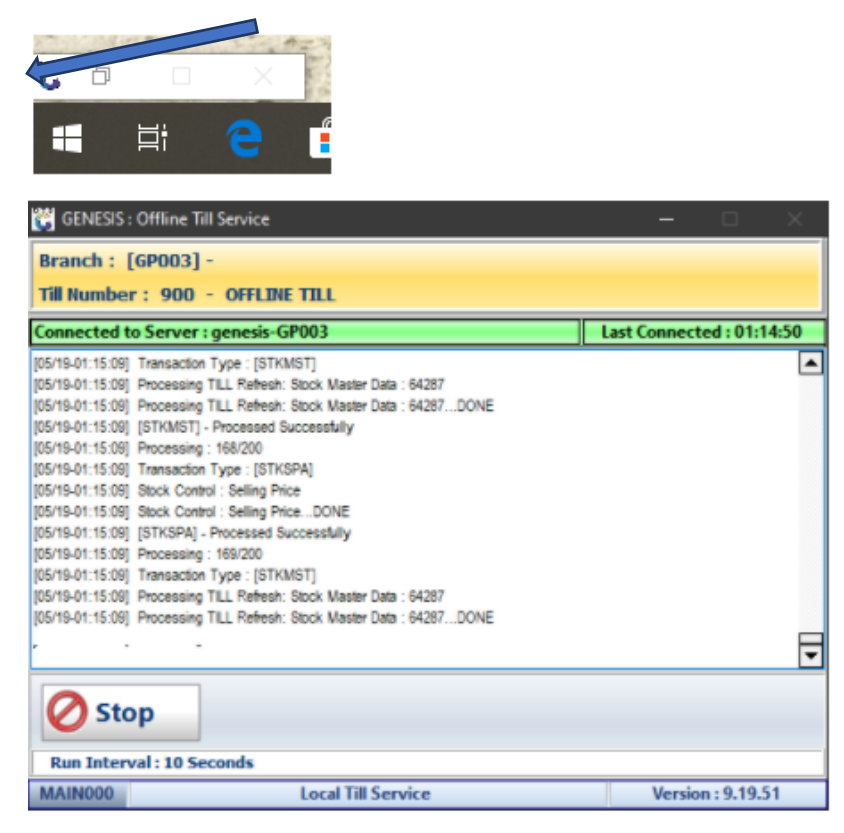

30. When this has been completed you can open **GenTill.exe** and sign in:

### User:OT Password: OT Then click on Proceed

| Genes    | 11     | C   | 3 | E١  | IE:     | SIS    | 5 |        | User (<br>Passv | Lee | 0  | Ĩ    |       |   |    | -    |       |
|----------|--------|-----|---|-----|---------|--------|---|--------|-----------------|-----|----|------|-------|---|----|------|-------|
|          |        |     |   | S   | OFT     | WARe   |   |        |                 | 8   | Ca | ncel |       |   | 0  | KTT0 | ceed  |
| <b>~</b> | !<br>1 | 2   | þ | #   | \$<br>4 | %<br>5 | 6 | &<br>7 | * 8             | ( 9 |    | )    | - Lot |   | +  | 1    | Back  |
| <-<br>-> | Τ      | Q   |   | w   | E       | R      | T | Y      | U               | I   | -  | 0    | р     | { | T  | }    |       |
| Caps L   | ock    | •   | 1 | s   | D       | F      | G | н      | )               | к   | T  | ι    | :     | T |    |      | Enter |
| Shi      | ft     | T   | z | ×   | c       | v      | 8 | N      | M               | 1   |    | >.   | ?     |   |    | s    | hift  |
| Ctrl     |        | Win |   | Alt |         |        |   |        |                 |     |    | AI   | t Gr  | w | in | ۲.   | .>    |

31. Once opened you can **select** the **cashier name** and enter the **Opening float** amount then **Click Open Till.** 

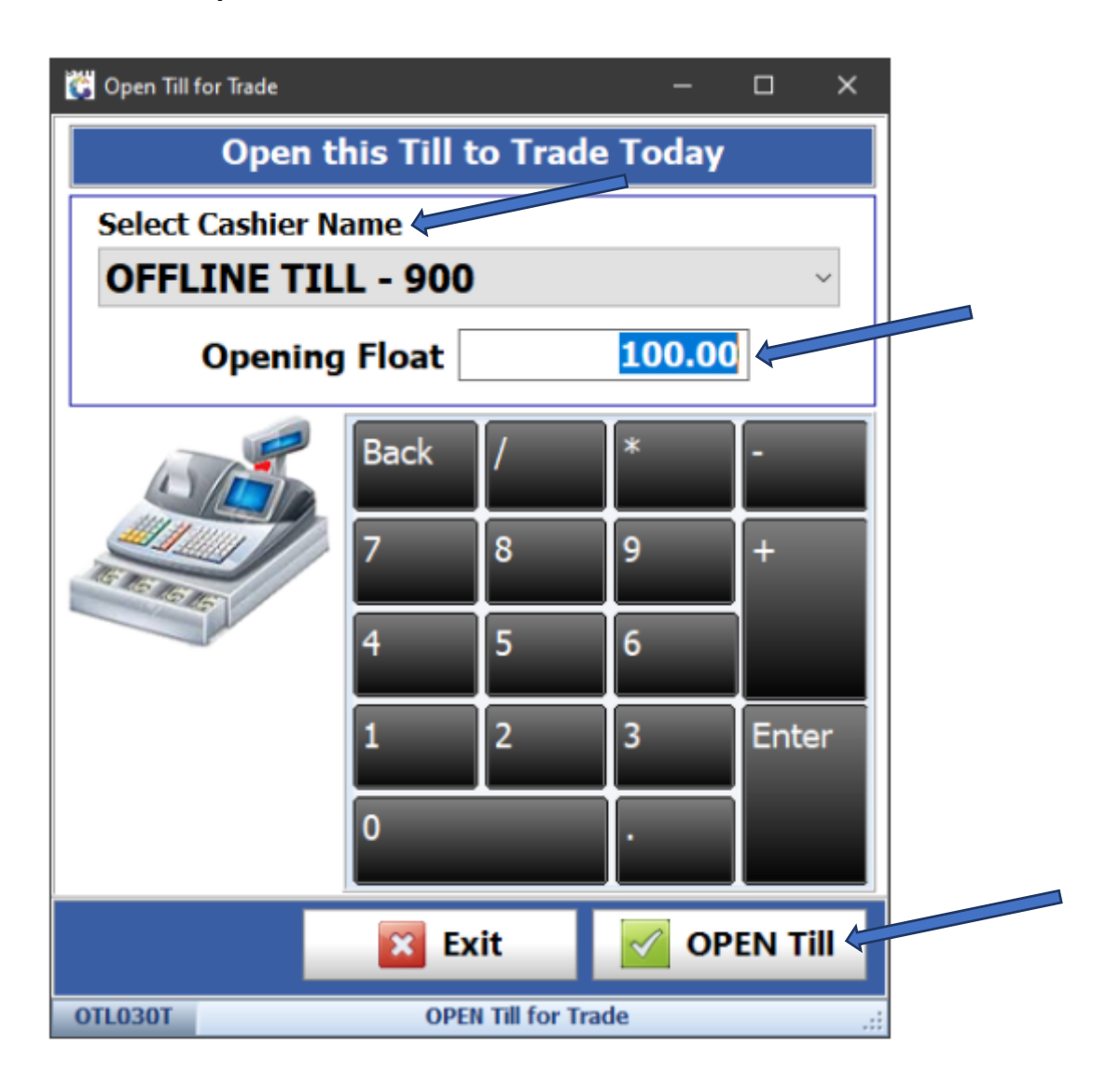

32. Once opened you will see the **Till module**.

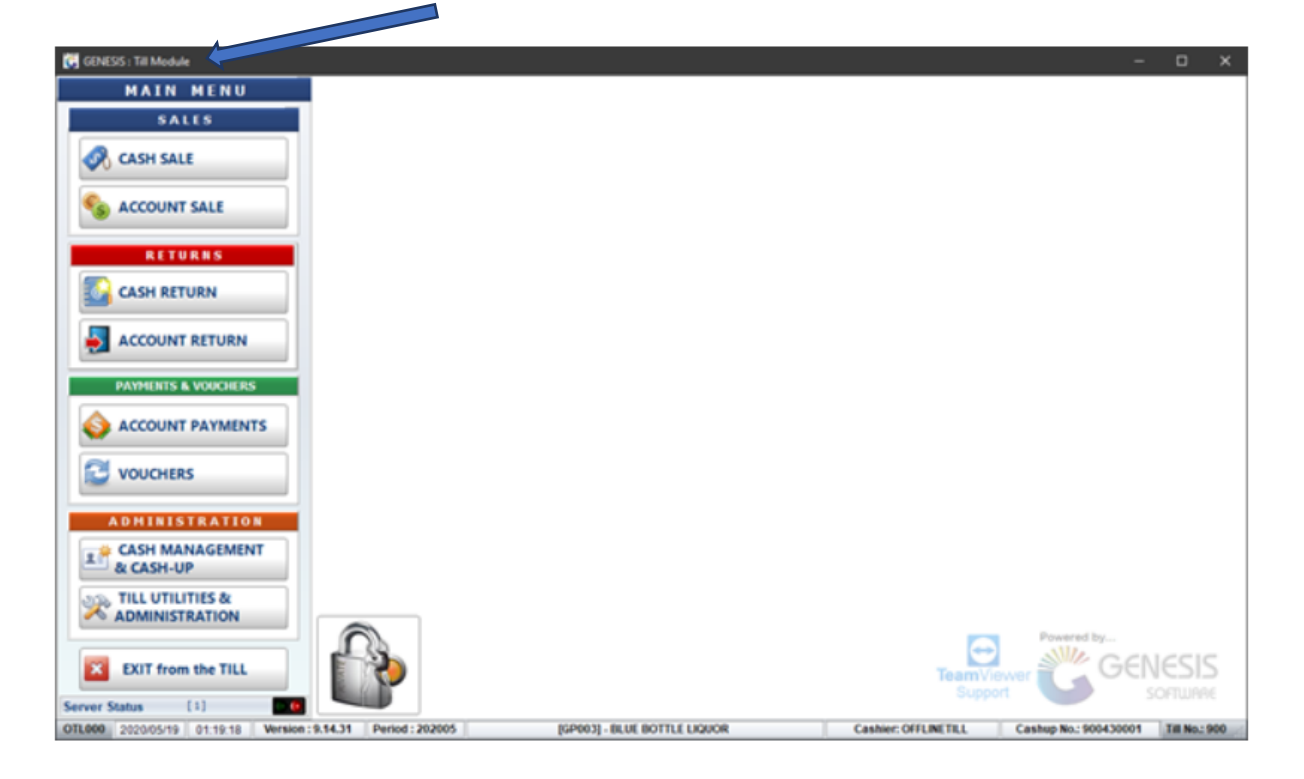

33. Click on Till utilities & administrator functions then click on refresh data from the server.

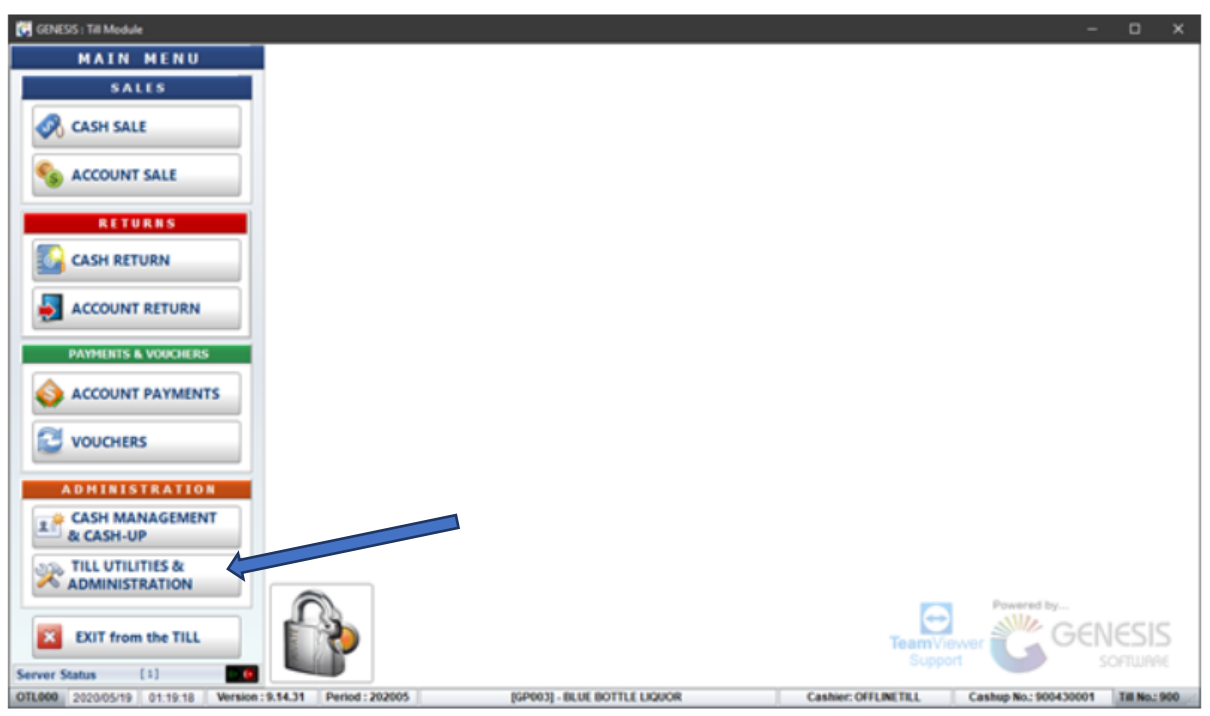

| 😽 GENESIS : Till Module              |                                       |                              |                      | -                     | o x           |
|--------------------------------------|---------------------------------------|------------------------------|----------------------|-----------------------|---------------|
| MAIN MENU                            |                                       |                              |                      |                       |               |
| SALES                                | TILL UTILITIES                        | Administrator Functions      |                      |                       |               |
| Cash Sale                            | DOCUMENT UTILITIES                    | Refresh Data from Server     |                      |                       |               |
| RETURNS                              | See Air Time Voucher Reprints         | EXIT from Admin.Menu         |                      |                       |               |
| ACCOUNT RETURN PAYMENTS & VOUCHERS   | Reprint Supervisor Key Utätkes        |                              |                      |                       |               |
| ACCOUNT PAYMENTS                     | Reports                               |                              |                      |                       |               |
| ADMINISTRATION                       | Price Labels  Administrator Functions |                              |                      |                       |               |
| ADMINISTRATION                       | EXIT from Till Admin.                 |                              |                      | Powered by            | IESIS         |
| Secure Status (A)                    |                                       |                              | Suppo                | in the second second  | SOFTWARE      |
| OTL000 2020/05/19 01:21:30 Version : | 9.14.31 Period : 202005               | [GP003] - BLUE BOTTLE LIQUOR | Cashier: OFFLINETILL | Cashup No.: 900430001 | Till No.: 900 |

34. Once refreshed **Click on Debtors Master Data** and **Full Stock Data Refresh to range the data** to the local till.

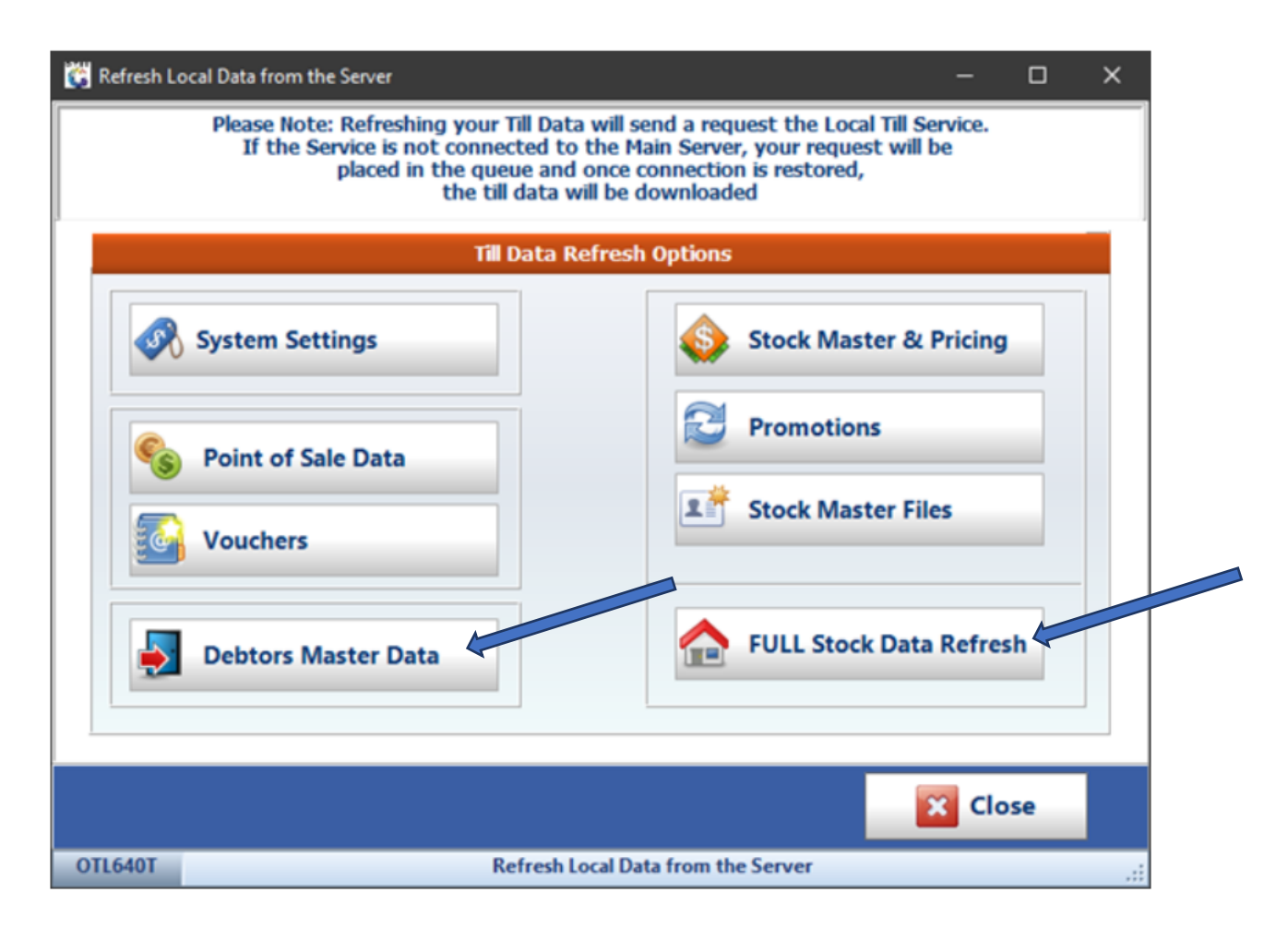

35. Once completed you will see a services screen that will start **ranging the data from the cloud to the local till**.

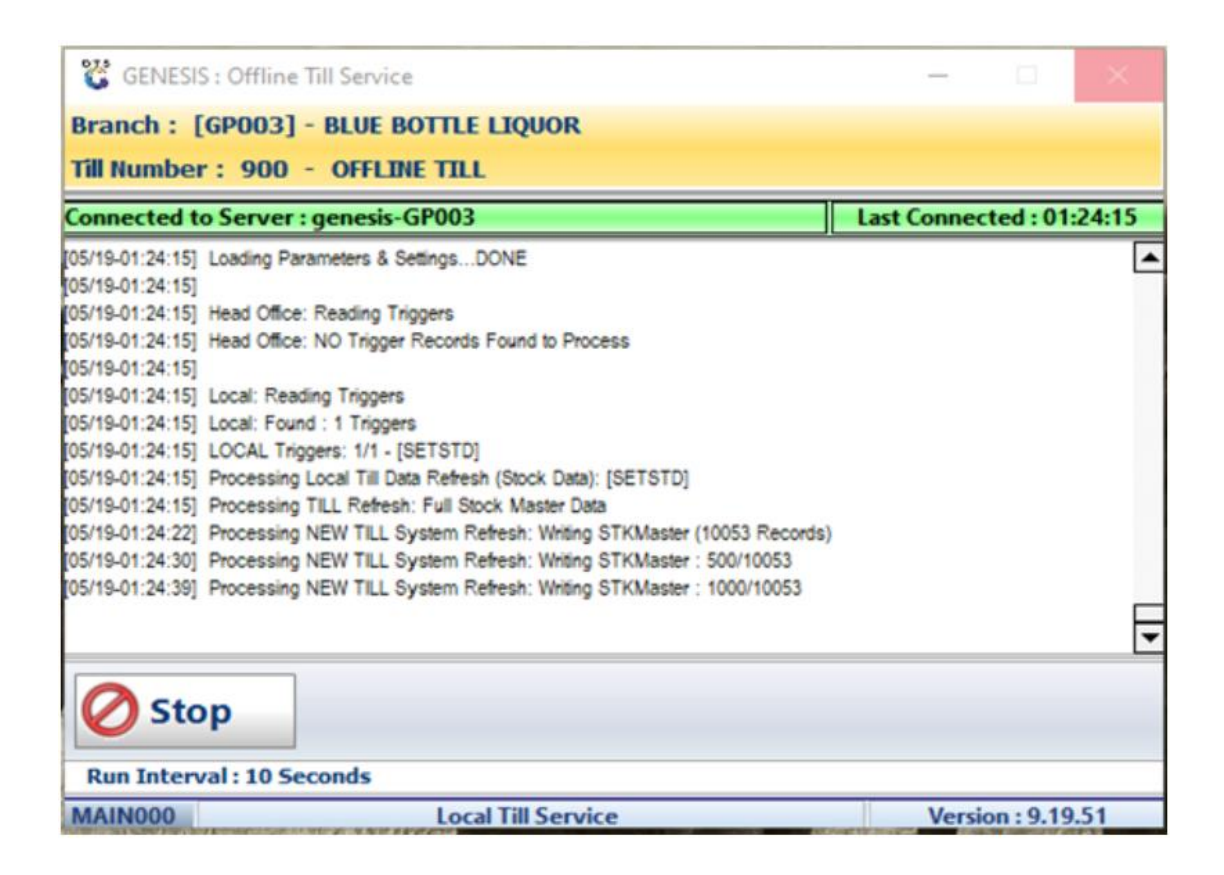

36. When the Service has completed ranging you can start using **the Cash Sale Function** on the **Till.** 

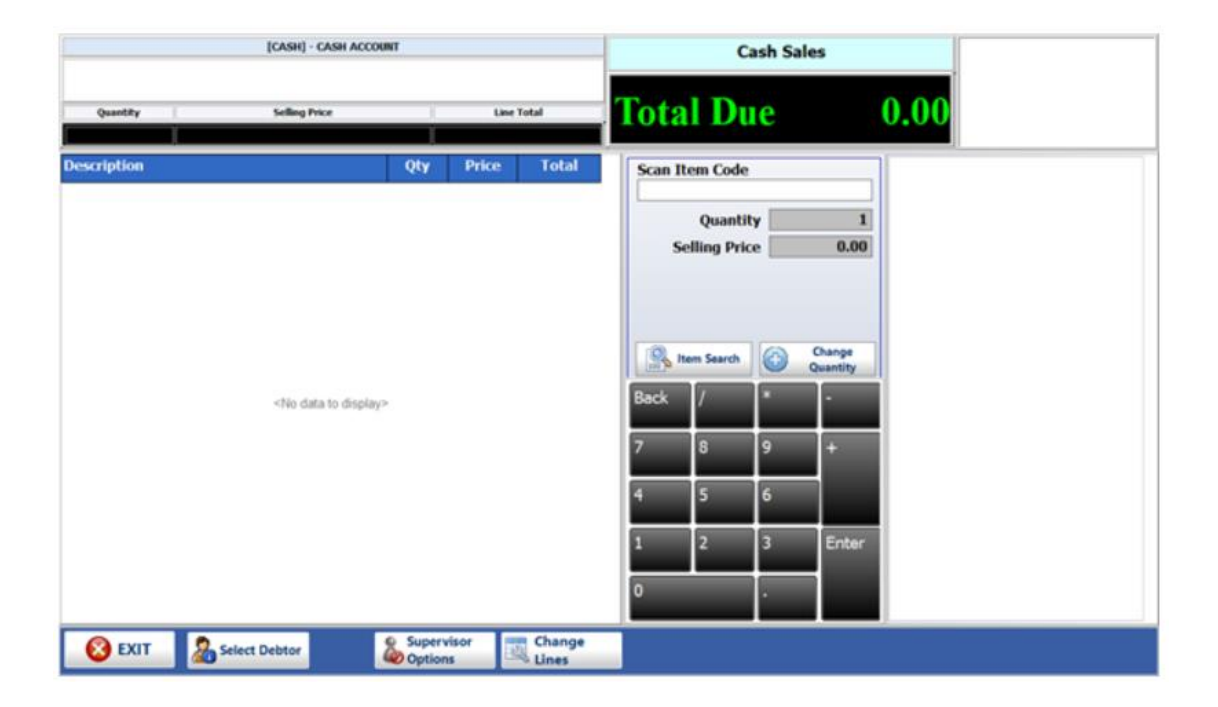

37. Completed!! Congratulations your till is up and running.